# **ISTRUZIONI PER ATTIVARE GLI ACCOUNT DAL COMPUTER**

## **Referenti Educazione Civica**

# 1. Cercare sul motore di ricerca GOOGLE ACCEDI e cliccare sul primo risultato

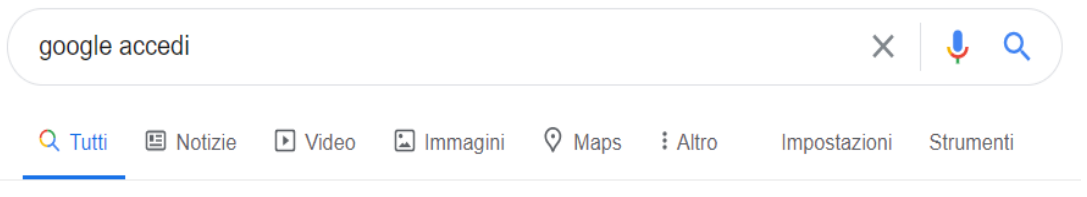

Circa 331.000.000 risultati (1,13 secondi)

Annuncio · myaccount.google.com/ -

### Il Tuo Account Google - Sei tu ad avere il controllo

Proteggi la tua privacy con **Google** Account personale. Controlli della sicurezza. Gestione del tuo account. Impostazioni di annunci. Controlli della privacy.

# 2. Cliccare su ACCEDI PER INIZIARE

# Controllo privacy

Ciao,

## Scegli le impostazioni di privacy più appropriate per te

Eseguire l'accesso al tuo Account Google è il modo migliore per esaminare e controllare le impostazioni di privacy nonché per personalizzare la tua esperienza su Google. Accedi per modificare quali informazioni desideri rendere pubbliche e specificare quali dati Google può utilizzare per offrirti consigli migliori e risultati più immediati.

#### Accedi per iniziare

#### Non possiedi un Account Google?

Puoi creare un account o controllare la tua privacy modificando le singole imposta

3. Inserire l'indirizzo <u>nomecognome@carduccisancataldo.it</u> ricevuto e per il primo accesso

| Google                                                                      | •                        |                                     |   |
|-----------------------------------------------------------------------------|--------------------------|-------------------------------------|---|
| Acced                                                                       | i                        |                                     |   |
| Utilizza il tuo Accou                                                       | int Googl                | e                                   |   |
| ┌ Indirizzo email o numero di telefono —                                    |                          |                                     |   |
| Non ricordi l'indirizzo email?                                              |                          |                                     | _ |
| Non si tratta del tuo computer? Utili<br>per accedere privatamente. Ulterio | izza la mo<br>ri informa | dalità ospite<br><mark>zioni</mark> | ! |
| Crea un account                                                             |                          | Avanti                              |   |
|                                                                             |                          |                                     |   |
|                                                                             |                          |                                     |   |

4. Inserire la password provvisoria cambiami. Cliccare su AVANTI

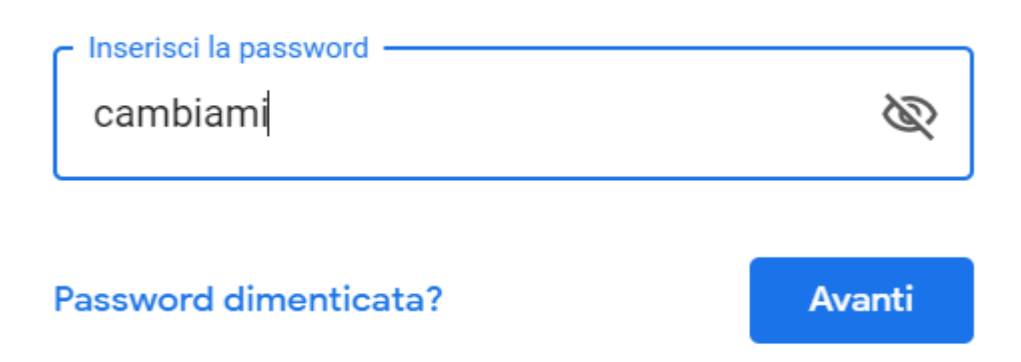

 Cliccare su ACCETTA e in seguito sistema richiede di generare una nuova password personale che deve avere ALMENO 8 CARATTERI. La nuova password va riscritta 2 volte. Le nuove credenziali vanno annotate in un'agenda personale per evitare di dimenticarle.

? 🔛 a

6. Cliccare sui nove puntini in alto a destra

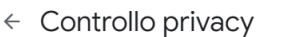

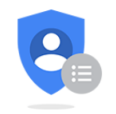

#### Controllo privacy Controlla impostazioni importanti e i dati che Google utilizza per personalizzare la tua esperienza

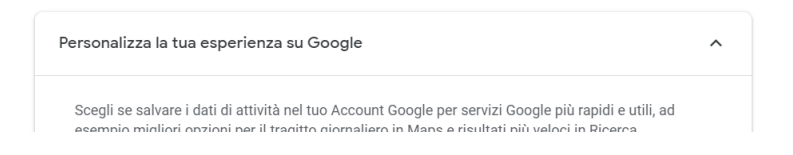

# 7. Cliccare su MEET

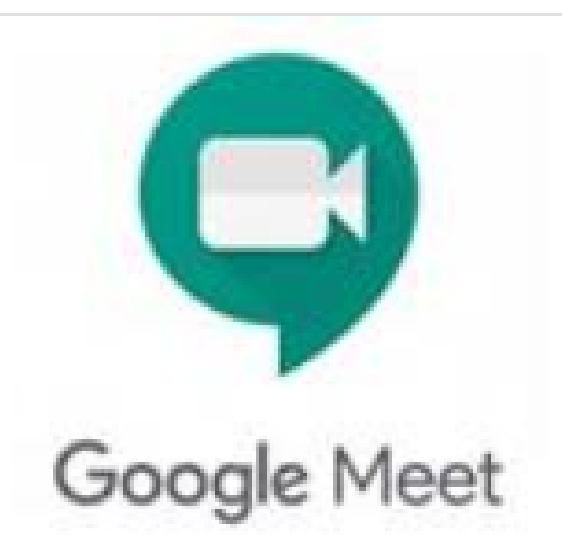

# 8. Cliccare su "Partecipa a una riunione o avviala"

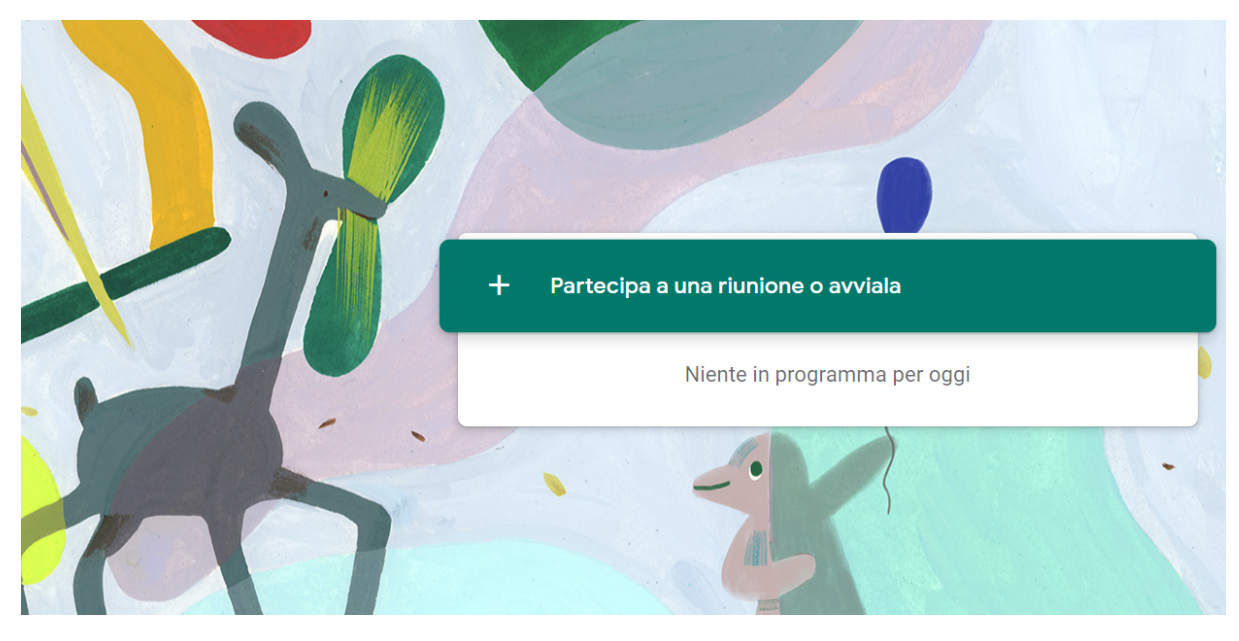

# 9. Scrivere il codice plenaria

| Partecipa a una riunione o avviala X                                                                                             |            |
|----------------------------------------------------------------------------------------------------|------------|
| Inserisci il codice o il nickname della riunione. Per avviare la tua<br>riunione, inserisci un nickname o lascia il campo vuoto. |            |
| plenaria                                                                                                    | cipa a una |
|                                                                                                    | Nient      |
| Scopri come pianificare una riunione Continua                                                                                    |            |
|                                                                                                    |            |

# 10. Se si vuole usare il telefono è necessario accedere al PLAY STORE

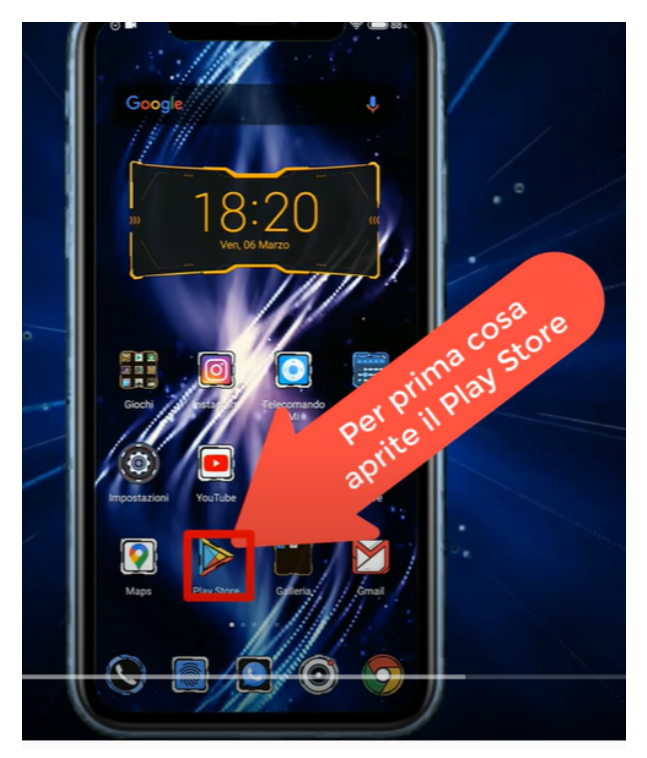

11. Cercare l'APP Meet e installatela. Aprite l'app e aggiungete l'account con l'indirizzo <u>nomecognome@carduccisancataldo.it</u> ricevuto e per il primo accesso

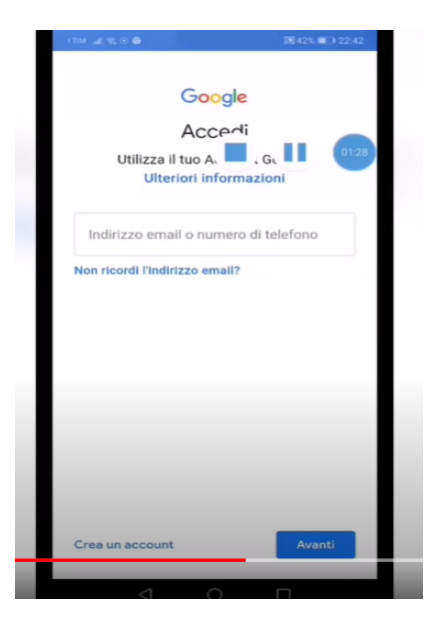

- 12. Inserire la password provvisoria **cambiami**. Cliccare su AVANTI e in seguito sistema richiede di generare una nuova password personale che deve avere ALMENO 8 CARATTERI. La nuova password va riscritta 2 volte. Le nuove credenziali vanno annotate in un'agenda personale per evitare di dimenticarle.
- 13. Inserire il codice riunione **plenaria** per partecipare alla videoconferenza